## De Help op het scherm bijwerken

Philips werkt continu aan de verbetering van zijn producten. Om ervoor te zorgen dat de Help op het scherm de meest recente informatie bevat, dient u uw home cinema bij te werken met de nieuwste versie van de Help op het scherm. Download de nieuwste Help van www.philips.com/support.

#### Wat hebt u nodig...

- Een USB-stick met ten minste 35 MB geheugen. De USB-stick moet een FAT- of NTFS-formattering hebben. Gebruik geen USB harde schijf.
- Een computer met internettoegang.
- Een archiveerprogramma dat de bestandsindeling ZIP ondersteunt (bijvoorbeeld WinZip® voor Microsoft® Windows® of Stufflt® voor Macintosh®).

# Stap 1: de huidige versie van de Help controleren

Controleer de huidige versie van de Help op het scherm die is geïnstalleerd op uw home cinema. Als de versie lager is dan de beschikbare versie op www.philips.com/support, kunt u de nieuwste Help op het scherm downloaden en installeren. De laatste twee cijfers duiden de versie van de Help op het scherm aan die op uw home cinema is geïnstalleerd. Als de versie op de home cinema bijvoorbeeld 'Subsystem SW: 35-00-00-05' is, dan staat '05' voor de versie van de Help op het scherm die momenteel is geïnstalleerd.

- 1 Druk op ♠ (Startpagina).
- 2 Selecteer [Configuratie] en druk vervolgens op OK.
- 3 Selecteer [Geavanc.] > [Versie-informatie] en druk vervolgens op OK.

## Stap 2: de meest recente Help op het scherm downloaden

- 1 Sluit een USB-stick aan op uw computer.
- 2 Ga met uw webbrowser naar www.philips. com/support.

- 3 Zoek uw product op de ondersteuningswebsite van Philips, klik op Gebruikershandleidingen en zoek vervolgens de User Manual Upgrade Software (Gebruikershandleiding voor de upgradesoftware).
  - >> De Help-update is verkrijgbaar als zipbestand.
- 4 Sla het zip-bestand op in de hoofddirectory van uw USB-stick.
- 5 Gebruik het archiefprogramma om het bestand voor de Help-update uit te pakken in de hoofddirectory van de USB-stick.
  - Een bestand met de naam 'HTSxxxxeDFU.zip' wordt uitgepakt in de map UPG\_ALL van uw USB-stick. Daarbij is 'xxxx' het modelnummer van uw home cinema.
- **6** Verwijder de USB-stick uit de computer.

### Stap 3: de Help op het scherm bijwerken

#### Let op

- Controleer voor u de USB-stick in uw home cinema plaatst of er geen disc in het discstation zit en of het discstation is gesloten.
- 1 Schakel de televisie in.
- 2 Plaats de USB-stick met het gedownloade bestand in uw home cinema.
- 3 Druk op ♠ (Startpagina).
- 4 Voer 338 in op de afstandsbediening.
  - Volg de instructies op de TV op om het bijwerken te bevestigen. Schakel de home cinema niet uit en verwijder de USB-stick niet tijdens de update.
- 5 Verwijder de USB-stick uit de home cinema.

#### Waarschuwing

- Verwijder de USB-stick niet uit de home cinema als er tijdens de update een stroomstoring optreedt.
- Als tijdens de update een fout optreedt, probeer dan de procedure opnieuw uit te voeren. Als de fout hierna nog optreedt, neemt u contact op met Philips Consumer Care.

1